# Ⅵ-27.日別実績の作成&計算

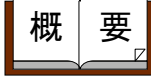

就業情報端末の打刻情報を一日毎の就業情報に反映します。通常は 「就業情報端末受信」を行うと自動的に就業情報が作成されます。 就業情報端末を使わない場合や、何らかの都合で再度データ作成を 行いたい場合に利用します。 日別実績の計算は、通常打刻データの受信と同時に、個人情報・就 業時間帯・個人スケジュールと照合して行なわれます。 これらのデータを修正して再計算が必要な場合や、何らかの都合で、 再計算が必要になった場合に利用します。

#### 画面説明

#### 《日別実績の作成&計算 画面イメージ》

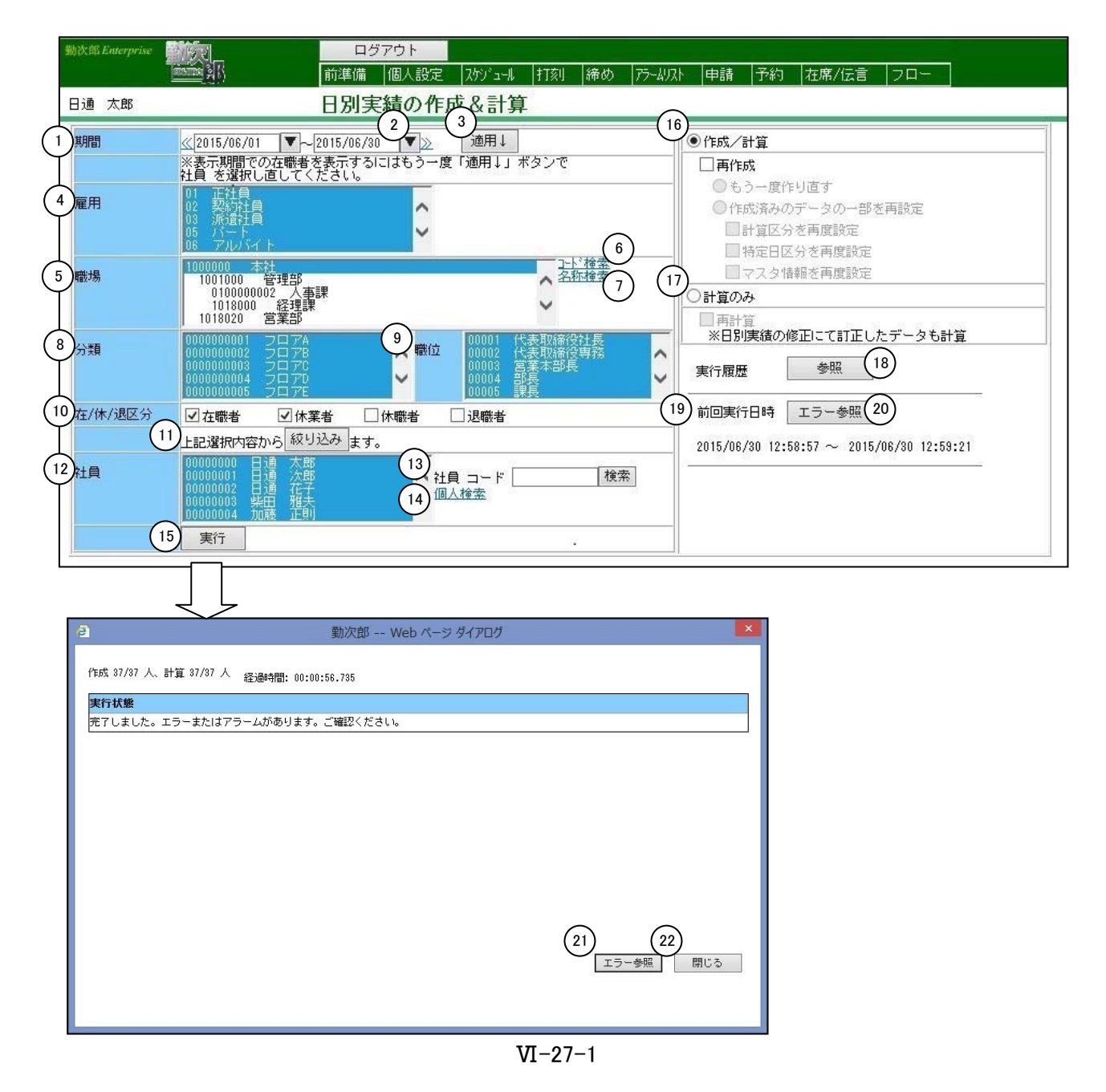

《日別実績の作成&計算 項目説明》

- (1) ~ (2) 「<u>抽出画面の説明</u>」をご覧ください。
- (3)適用↓ 入力した期間を抽出画面に適用します。 職場の組織変更があった場合には入力した期間の終了日時点の情報に再表示し、個人も入力した期間の在職者に再表示されます。
- (4) ~ (14)「<u>抽出画面の説明</u>」をご覧ください。
- (15)実行 指定した範囲でデータの作成、計算を開始(実行)します。
- (16)作成/計算 再作成 : データ作成後、計算を行う場合に選択します。
   ①もう一度作り直す 全データを作り直します。
   手入力した時間や申請内容も消えますので注意してください。
  - ②作成済みのデータの一部を再度設定 チェックをつけた項目のみを再設定します。打刻の上書きは 行いません。
    - 計算区分を再設定
       :計算区分のみを「計算区分の登録」の設定で再設定します。
    - 特定日区分を再度設定
       :特定日区分のみを「特定日の登録」の設定で再設定します。
    - マスタ情報を再度設定
       : 部門、分類、職位、雇用マスタを参照し、現在の設定に再設定します。
- (17)計算のみ 再計算:データ作成を行わず、計算のみ実行する場合に選択します。 チェックすると、「日別勤務の修正」画面で訂正した時間項目 に対しても再度計算し直します。
- (18)参照 過去の履歴を確認することができます。
- (19)前回処理日時 処理を行った日時を表示します。
- (20)エラー参照 前回処理した際のエラー内容を確認できます。
- (21) エラー参照 今回処理した際のエラー内容を確認できます。
- (22)閉じる 画面を閉じます。

## 《実行履歴参照 画面イメージ》

| <u></u> |             |         | 1                     | 勤次郎 Web ページ ダイアログ |     |      |              | ×   |
|---------|-------------|---------|-----------------------|-------------------|-----|------|--------------|-----|
|         | 理日時         | 2015年   | 06月 🗸                 |                   |     |      |              |     |
|         | 2 処理日       | 時       | 3 対象年月日               | 4 処理内容            | 5 対 | 象人数  | <b>⑥エラー人</b> | 敗   |
| 20      | 015/06/12 0 | 9:12:59 | 2014/07/01~2014/07/31 | 再計算               | 2   | 参照(7 | ) 0 参照       |     |
| 20      | 015/06/12 0 | 9:12:21 | 2014/07/01~2014/07/31 | 再作成               | 2   | 参照   | 0 参照         | 뗥   |
| 20      | 015/06/04 1 | 3:57:33 | 2014/07/01~2014/07/31 | 作成                | 37  | 参照   | 1 参照         | 麗   |
| 20      | 015/06/04 1 | 3:23:41 | 2014/07/01~2014/07/31 | 作成                | 37  | 参照   | 1 参照         | 麗   |
| 20      | 015/06/04 1 | 3:22:43 | 2014/07/01~2014/07/31 | 作成                | 1   | 参照   | 0 参照         | 12  |
|         |             |         |                       |                   |     |      |              |     |
|         |             |         |                       |                   |     |      |              |     |
|         |             |         |                       |                   |     |      |              |     |
|         |             |         |                       |                   |     |      |              |     |
|         |             |         |                       |                   |     |      |              | *   |
|         |             |         |                       |                   |     |      | 9 閉          | 見じる |
|         |             |         |                       |                   |     |      |              |     |
|         |             |         |                       |                   |     |      |              |     |

《実行履歴参照 項目説明》

- (1)処理日時 過去3ヶ月より選択します。
- (2) 処理日時 処理を行った日時を表示します。
- (3) 対象年月日 処理を行った際に、指定した期間を表示します。
- (4) 処理内容 行った処理の内容を表示します。

| 処理内容 | ·              |
|------|----------------|
| 作成   |                |
| 再作成  |                |
| 再設定  | (計算区分)         |
| 再設定  | (特定日)          |
| 再設定  | (マスタ)          |
| 再設定  | (計算区分、特定日、マスタ) |
| 計算   |                |
| 再計算  |                |

- (5) 対象人数 処理を行った対象人数を表示します。
- (6) エラー人数 処理を行った際に、エラーとなっている人数を表示します。
- (7) 参照(対象人数) 処理を行った際に、選択した社員名を確認できます。
- (8) 参照(エラー人数) エラー内容を確認できます。
- (9) 閉じる 画面を閉じます。

# 《エラー参照 画面イメージ》

| e |      |             |         |        | 勤次         | 欠郎 Web ページ ダイアログ |         |          | ×      |
|---|------|-------------|---------|--------|------------|------------------|---------|----------|--------|
| 1 | 実行 E | ]時:2015/06/ | ′04 13: | 57:33  |            | _                | -       | 2 総件数:1件 |        |
| 3 | No   | 社員 コード      | 4       | 社員名(5) | 対象年月日      | 6                | エラー内容 7 |          |        |
|   | 1    | 00001000    | 日通      | 寛子     | 2014/07/01 | 日次データの作成に失敗しました。 |         |          | ~      |
|   |      |             |         |        |            |                  |         |          |        |
|   |      |             |         |        |            |                  |         |          |        |
|   |      |             |         |        |            |                  |         |          |        |
|   |      |             |         |        |            |                  |         |          |        |
|   |      |             |         |        |            |                  |         |          |        |
|   |      |             |         |        |            |                  |         |          |        |
|   |      |             |         |        |            |                  |         |          |        |
|   |      |             |         |        |            |                  |         |          |        |
|   |      |             |         |        |            |                  |         |          |        |
|   |      |             |         |        |            |                  |         |          |        |
|   |      |             |         |        |            |                  |         |          | $\sim$ |
| ( | 8):1 | 5100件 次100  | 件>(     | 9)     |            |                  | CSV出扌   | 」   閉じる  |        |
|   |      |             |         |        |            |                  |         |          |        |
|   |      |             |         |        |            |                  |         |          |        |
|   |      |             |         |        |            |                  |         |          |        |

《エラー参照 項目説明》

| (1)実行日時    | 処理を行った日時を表示します。     |
|------------|---------------------|
| (2)総件数     | エラー総件数を表示します。       |
| (3) No     | 連番を表示します。           |
| (4) 社員 コード | エラー対象者の個人コードを表示します。 |
| (5) 社員 名   | エラー対象者の個人名を表示します。   |
| (6)対象年月日   | エラー対象の年月日を表示します。    |
| (7) エラー内容  | エラー内容を表示します。        |
| (8)<前100件  | 100件前の情報を表示します。     |
| (9) 次100件> | 100件次の情報を表示します。     |
| (10)CSV出力  | CSV形式で全件出力します。      |
| (11)閉じる    | 画面を閉じます。            |

## 《対象社員一覧 画面イメージ》

| 2       No       社員 コード       社員 名         1       0000000       日通 太郎         2       0000001       日通 次郎         3       0000002       日通 花子         4       0000003       柴田 雅夫         5       0000004       加藤 正則         6       0000005       日通 三郎         7       0000006       鈴木 一郎         8       0000007       正木 隆志         9       0000009       山田 雅人         10       0000010       角谷 雅夫 |       | 到/大员 W   | 4 13:5 | 7:33  |   |
|----------------------------------------------------------------------------------------------------|-------|----------|--------|-------|---|
| 1       0000000       日通 太郎         2       0000001       日通 次郎         3       0000002       日通 花子         4       0000003       柴田 雅夫         5       0000004       加藤 正則         6       0000005       日通 王郎         7       0000006       鈴木 一郎         8       0000007       正木 隆志         9       0000001       角谷 雅夫         10       0000010       角谷 雅夫                                            | 2) No | 社員 コード   | 3      | 社員 名  | ] |
| 2       00000001       日通 次郎         3       00000002       日通 花子         4       00000003       柴田 雅夫         5       00000004       加藤 正則         6       00000005       日通 三郎         7       0000006       鈴木 一郎         8       0000007       正木 隆志         9       00000010       角谷 雅夫                                                                                                    | 1     | 00000000 | 日通     | 太郎    | ~ |
| 3       00000002       日通 花子         4       00000003       柴田 雅夫         5       00000004       加藤 正則         6       00000005       日通 三郎         7       00000006       鈴木 一郎         8       00000007       正木 隆志         9       00000010       角谷 雅夫         5       閉じる                                                                                                    | 2     | 00000001 | 日通     | 次郎    |   |
| 4       00000003       柴田 雅夫         5       00000004       加藤 正則         6       00000005       日通 三郎         7       00000006       鈴木 一郎         8       00000007       正木 隆志         9       00000009       山田 雅人         10       00000010       角谷 雅夫                                                                                                    | 3     | 00000002 | 日通     | 花子    |   |
| 5       00000004       加藤 正則         6       00000005       日通 三郎         7       00000006       鈴木 一郎         8       00000007       正木 隆志         9       00000009       山田 雅人         10       00000010       角谷 雅夫                                                                                                    | 4     | 00000003 | 柴田     | 雅夫    |   |
| <ul> <li>6 00000005 日通 三郎</li> <li>7 00000006 鈴木 一郎</li> <li>8 00000007 正木 隆志</li> <li>9 00000009 山田 雅人</li> <li>10 0000010 角谷 雅夫</li> </ul>                                                                                                    | 5     | 00000004 | 加藤     | 正則    |   |
| 7       00000006       鈴木 一郎         8       00000007       正木 隆志         9       00000009       山田 雅人         10       00000010       角谷 雅夫         5       閉じる                                                                                                    | 6     | 00000005 | 日通     | 三郎    |   |
| 8 00000007 正木 隆志<br>9 00000009 山田 雅人<br>10 00000010 角谷 雅夫<br>5 閉じる                                                                                                    | 7     | 00000006 | 鈴木     | 一郎    |   |
| 9 00000009 山田 雅人<br>10 00000010 角谷 雅夫<br>5 閉じる                                                                                                    | 8     | 00000007 | 正木     | 隆志    |   |
| 10 00000010 角谷 雅夫 💙<br>5 閉じる                                                                                                    | 9     | 00000009 | ய⊞     | 雅人    |   |
| 5 閉じる                                                                                                    | 10    | 00000010 | 角谷     | 雅夫    | ~ |
|                                                                                                    | 200   |          |        | 5 閉じる |   |
|                                                                                                    |       |          |        |       |   |

### 《対象社員一覧項目説明》

- (1)処理日時処理を行った日時を表示します。
- No 連番を表示します。
- (3) 社員 コード 処理対象者の個人コードを表示します。
- (4) 社員 名 処理対象者の個人名を表示します。
- (5) 閉じる 画面を閉じます。